| на странивная практика                     |
|--------------------------------------------|
| 🖻 💷 АРМ унитарного предприятия             |
| 🗄 📃 Отчеты                                 |
| 💷 📄 Документы(беловики)                    |
| 🛱 🗁 Документы(черновики)                   |
| 🔲 Черновик - Платежное поручение (выплаты) |
| 🗄 📃 I осзаказ                              |
| — 📄 Состояние счета                        |
| 🔄 📄 Заявка на добавление сертификата       |

1. В Навигаторе раскрыть дерево документов АРМа унитарного предприятия:

Документы (черновики) – Черновик – Платежное поручение (Выплаты)

| EE     |       | Чернови | к - Платежное п 🛛 🗙 |             | _          |             |                  |                     |   |
|--------|-------|---------|---------------------|-------------|------------|-------------|------------------|---------------------|---|
| e<br>e | s - s | 5 -   🛃 | ) 🗋 🔹 🖻 🔹 🔚         | 🖻 • 🗙 • 🖨 • | 🔈 - 📸 -    | 👌 🕞 • 🛍 • ( | S • \land 🚡 • 🗄  | » · S ∦ · 🗟 ·       |   |
|        |       | 400F    |                     |             |            |             |                  | 1 *                 |   |
| Q      |       | -       | Этап обработки      | Номер       | Дата       | Сумма 🏾 🏝 Σ | Счет отправителя | Отправитель         | ( |
|        | *     |         |                     |             |            |             |                  |                     | I |
|        | 153   |         | Завершено           | 425         | 07.06.2021 | 188,84      | 30015008020      | ГАУ "КЦСОН города   | 1 |
|        | 154   |         | Согласование КО     | 436         | 08.06.2021 | 190,68      | 03036105260      | Администрация Юж    | 1 |
|        | 155   |         | Завершено           | 620         | 07.06.2021 | 191,16      | 30012006440      | ΓΑΠΟΥ CO "ΗΤΤΜΠC"   | 1 |
|        | 156   |         | Подготовка докум    | 222         | 03.06.2021 | 195,00      | 03035383100      | Администрация Вост  | 1 |
|        | 157   |         | Завершено           | 742         | 07.06.2021 | 195,00      | 33012006410      | ГАПОУ СО "БМТ"      | 1 |
|        | 158   |         | Согласование КО     | 82784       | 07.06.2021 | 197,50      | 03015262680      | ГКУ СО "ОИРЦ"       | 1 |
|        | 159   |         | Завершено           | 1022        | 07.06.2021 | 199,08      | 33015008170      | ГАУ "КЦСОН г. Красн | 1 |
|        | 160   |         | Согласование КО     | 234         | 07.06.2021 | 200,00      | 03005403740      | Камышловское упра   | Ľ |
|        | 161   |         | Завершено           | 385         | 02.06.2021 | 200,00      | 23014905180      | ГБПОУ СО "УрСМШ"    |   |
|        | 162   |         | Завершено           | 444         | 07.06.2021 | 200,00      | 33015907310      | ГАУСО СО "КЦСОН К   | 1 |
|        | 163   |         | Завершено           | 3793        | 08.06.2021 | 203,90      | 32013912520      | ГАУЗ СО "ЦГБ № 20"  | 1 |
|        | 164   |         | Завершено           | 871         | 07.06.2021 | 204,44      | 33015008950      | ГАУСО СО "КЦСОН "   | 1 |
|        | 165   |         | Завершено           | 7285        | 08.06.2021 | 204,46      | 20013904780      | ГБПОУ "СОМК"        | 1 |
|        | 166   |         |                     | 105         | 07.06.2021 | 207.00      | 30005005330      | ΓΔΥ ΛΠΟ CO "Иρбитс  | h |

## 2. Нажать на кнопку «приём» 📬

| 🔲 🗎 Черновик - Плате                                                                                         | жное п 🕅 Прием: Черновик - Плат 🗙 | <b>.</b> |  |  |  |  |  |  |  |
|----------------------------------------------------------------------------------------------------|-----------------------------------|----------|--|--|--|--|--|--|--|
| × 8 ·                                                                                                    |                                   |          |  |  |  |  |  |  |  |
| Выбор файла                                                                                                  | Быбор файла                       |          |  |  |  |  |  |  |  |
|                                                                                                    |                                   |          |  |  |  |  |  |  |  |
| Путь к файлам приёма:                                                                                        | C1/EXCHANGE\                      | 2        |  |  |  |  |  |  |  |
| Отбор документов для приема                                                                                  |                                   |          |  |  |  |  |  |  |  |
| Режим тестирования: контроль по ТФФ, синхронизация справочников, поиск документов. Документы не сохраняются. |                                   |          |  |  |  |  |  |  |  |

3. «Выбрать файлы» -перейти в каталог сохранёнными файлами.

| <ul><li>Открытие</li></ul>                                                                                            |                        |                       |                           | ×          |
|----------------------------------------------------------------------------------------------------|------------------------|-----------------------|---------------------------|------------|
| $\leftarrow$ $\rightarrow$ $\checkmark$ $\uparrow$ $\blacksquare$ $\Rightarrow$ Этот компьютер $\Rightarrow$ Локальны | کې کې د ا              | $\wp$ Поиск: EXCHANGE |                           |            |
| Упорядочить 👻 Новая папка                                                                                             |                        |                       | == -                      |            |
| 💻 Этот компьютер                                                                                                    | ^ Имя                  | Дата изменения        | Тип                       | Размер     |
| 📑 Видео                                                                                                    | (iiii) 65200988G2H     | 16.04.2021 12:41      | Файл "РР4"                | 2          |
| —<br>Паракументы                                                                                                    | 65200988J00            | 19.02.2021 11:31      | Файл "РР2"                | 2          |
| Вагрузки                                                                                                    | <i>[]</i> 65200988800  | 08.12.2020 17:53      | Файл "РРС"                | 1          |
|                                                                                                    | <i>[</i> ] 65200988201 | 02.12.2020 14:26      | Файл "РРС"                | 1          |
| изооражения                                                                                                    | <i>[</i> ] 65200988103 | 01.12.2020 15:46      | Файл "РРС"                | 1          |
| Музыка                                                                                                    | <i>[</i> ] 65200988100 | 01.12.2020 15:23      | Файл "РРС"                | 1          |
| 🧊 Объемные объекты                                                                                                    | spr                    | 28.05.2021 11:55      | Папка с файлами           |            |
| 📃 Рабочий стол                                                                                                    | ufk 🔤                  | 23.03.2021 17:44      | Папка с файлами           |            |
| 🏪 Локальный диск (С:)                                                                                                 | во                     | 10.02.2021 10:03      | Папка с файлами           |            |
| APPLIC (\\SERVER2_FD\WORK) (G:)                                                                                       | naket                  | 11.01.2021 10:41      | Папка с файлами           |            |
| INFO2 (\\SERVER2 ED) (I:)                                                                                             | cccc2                  | 29.12.2020 13:48      | Папка с файлами           |            |
|                                                                                                    |                        | 29.12.2020 13:48      | Папка с файлами           |            |
|                                                                                                    |                        |                       |                           |            |
| COMMON (\\mf-srv-vnx\vnx-share4) (M:)                                                                                 |                        |                       |                           |            |
| ZAKAZ (\\SERVER2_FD\INFO3\COMMON) (0:)                                                                                | ~ <                    |                       |                           | >          |
| Имя файла: 65200988G2H                                                                                                |                        | ~ p                   | p?;*.pf?;???17*.arj файлі | ы (*.рг. ~ |
|                                                                                                    |                        |                       |                           |            |
|                                                                                                    |                        | L                     | Открыть От                | мена       |

4. Отметить файл и нажать на кнопку «Открыть»

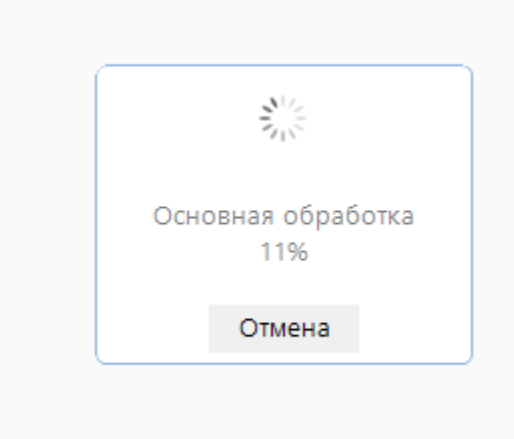

5. Начнется загрузка документа, по результату выйдет протокол приёма, если п/п соответствует требованиям, то в протоколе будет статус «Принят успешно», если нет, то укажет на ошибки

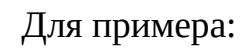

Файл: <u>C:\EXCHANGE\65200988G2H.PP4</u> Формат: <u>FK[TXPP200601</u> Контроль ТФФ пройден успешно.

## Предварительный контроль реквизитов документа (Сохраняемые документы)

Не пройден контроль со статусом "Блокирующий".

|                                  | Наименование контроля                                | Сообщение                                                                                                    |
|----------------------------------|------------------------------------------------------|----------------------------------------------------------------------------------------------------|
| Черновик - Платежное поручение   | БИК Банка                                            | БИК Банка отозван ЦБ РФ                                                                                                    |
| (выплаты) №8765659 от 06.06.2021 | Получатель: соответствие бюджетному<br>обязательству | Реквизиты получателя (Получатель: Полукаров Денис Викторович, ИНН: , КПП: , БИК: 046577774, Р/С:<br>40817810500330052045, К/С: 3010181040000000774) не соответствуют бюджетному обязательству (Номер БО: <u>0000-</u><br>000075) |

## Контроль пройден успешно.

#119) - Контроль ПД с разрешеным остатком на л/с 50 <sup>2</sup>ежим контроля: Блокирующий Рормула контроля: [КР\_ПРЕДП] <= [ПОСТ\_РАЗР] - [ВОЗВР\_РАЗР] - [Ч\_КР] - [Ч\_ВОЗВР] (онтроль пройден успешно.

| Документ   | Счет бюджета         | Счет        | Предпол КР | ЧКР           | Поступл    | Возврат поступл   | Сумма по документу | Остаток на начало года (разрешенный) | Остаток на начало |
|------------|----------------------|-------------|------------|---------------|------------|-------------------|--------------------|--------------------------------------|-------------------|
| Черновик   | 03225643650000006201 | 50000913370 | 0.00       | <u>219.13</u> | 5787000.00 | <u>1749713.40</u> | 219.13             | 0.00                                 | 1                 |
| - П/п      |                      |             |            |               |            |                   |                    |                                      |                   |
| (выплаты)  |                      |             |            |               |            |                   |                    |                                      |                   |
| №59 от     |                      |             |            |               |            |                   |                    |                                      |                   |
| 07.06.2021 |                      |             |            |               |            |                   |                    |                                      |                   |